## JUHEND

### KASUTUSLEPINGU SÕLMIMINE SPOKUS

#### Enne taotluse esitamist on ajad kokku lepitud meili teel info@raespordikeskus.ee

Taotlust on võimalik esitada lingilt: https://piksel.ee/spoku/rae/lepingsport

Või valides SPOKUS valdkond Rae Spordikeskus ning taotlus Rae Spordikeskuse kasutusleping uus.

Üks klient saab vajadusel esitada mitu taotlust.

### Lepingute sõlmimise periood on september kuni mai.

Taotlust alustades tuleb valida, kas leping sõlmitakse eraisiku või ettevõttega.

| Vali esindaja, kellega leping sõlmitakse      |  |
|-----------------------------------------------|--|
| <ul> <li>Eraisik</li> <li>Ettevõte</li> </ul> |  |

# Eraisiku leping

Kui tegu on eraisiku lepinguga siis esindaja andmetesse sisestada isikukood ja e-post ning telefon.

| Esindaja      |                    |                      |
|---------------|--------------------|----------------------|
| Esindaja nimi | Isikukood/Nimi     | E-post               |
|               | 49408200280 Kontro | anett.roosi@rae.ee 🔟 |
|               | Anett Roosi        |                      |
|               | Lisa rida          |                      |
| *Telefon      | 53966020           |                      |

## Ettevõtte leping

Kui tegu on ettevõttega, sisestada esindaja andmetesse registrikood ning vajutada kontrolli ning seejärel sisestada telefoninumber.

| Vali esindaja, kellega leping sõlmitak        | se               |
|-----------------------------------------------|------------------|
| <ul> <li>Eraisik</li> <li>Ettevõte</li> </ul> |                  |
| Esindaja                                      |                  |
| Ettevõte                                      | 124545 Kontrolli |
| *Telefon                                      | 54235667         |
| Lepingu ese                                   |                  |

Järgmiseks valida, millist spordihoonet kasutada soovitakse. Oma valik märkida linnukesega. Vastavad saalid avanevad pärast spordihoone valikut.

| Lepingu ese                          |                                                                                                    |
|--------------------------------------|----------------------------------------------------------------------------------------------------|
| NB! Kui on soov valida mitu sporo    | dihoonet, palun märkida enne uue hoone valimist saali nimetus. Vastavad saalid avanevad spordihoone valikul!                                                                                                    |
| *Rae valla Spordikeskuse spordihoone | <ul> <li>Jüri Spordihoone (aadress Laste 3, Jüri)</li> <li>Tuule Spordihoone (aadress Talii 2, Jüri)</li> <li>Järveküla Spordihoone (aadress Reti tee 20, Peetri)</li> <li>Kindluse Spordihoone (aadress Roheluse tee 4, Järveküla)</li> <li>Peetri Spordihoone (aadress Panji tee 6, Peetri)</li> <li>Lagedi Spordihoone (aadress Kooli 18, Lagedi)</li> </ul>                                                                                                    |
| Saali nimetus (Jürl Spordihoone) 🛛   | Viside Spordihouwe (aadrees Vana-Vaida tee 13, Visida)         Budosaal E-R 200/60min, L-P 150/60min.         Budosaal oortele kuni 19a - 150/60min.         Kergejõustikusaal e-R 200/60min, L-P 150/60min.         Kargejõustikusaal moortele kuni 19a - 150/60min.         Lastebussein 30 - 60 min (1 grupp) - 100/60min.         Lastebussein 30 - 60 min (1 grupp) - 100/60min.                                                                                              |
|                                      | Palihall E-R 606/60min, L-P 306/60min; % saali E-R 306/60min, L-P 206/60min.     Palihall noortele kuni 19a - 406/60min; % saali 206/60min.     Rühmatreeningute saali ja stuudio - E-R 256/60min, L-P 206/60min.     Rühmatreeningute saali ja stuudio noortele kuni 19a - 156/60min.     Sulguall 1 virik 106/60min.     Ujula treening 30 - 60min (1 rada / 1 grupp) noortele kuni 19a - 156/60min.     Ujula treening täiskasvanutele 30 - 60min (1 rada / 1 grupp) 306/60min. |

Pärast spordihoone valikut, **valida vastav saal (saalid)** mida soovitakse lepingu perioodil kasutada. Seejärel ilmub tabel, kuhu märkida kasutamise aeg.

| saali nimetus    |   | Vali                                                                       |  |
|------------------|---|----------------------------------------------------------------------------|--|
| nädalapäev       |   |                                                                            |  |
| kallaalauabaaalk |   | Budosaal E-R 20€/60min, L-P 15€/60min.                                     |  |
| kenaajavanemik   | / | Ujula treening täiskasvanutele 30 - 60 min (1 rada / 1 grupp) - 30€/60min. |  |
|                  |   | Jalgpalliväljak E-R 30€/60min, L-P 20€/60min.                              |  |

Rippmenüüsse pakub süsteem saale, mis eelmises punktis valiti.

| Kasutamise aeg  |                                        |            | × |
|-----------------|----------------------------------------|------------|---|
| saali nimetus   | Budosaal E-R 20€/60min, L-P 15€/60min. | <b>x</b>   |   |
| nädalapäev      | Esmaspäev                              | <b>X</b> * |   |
| kellaajavahemik |                                        |            |   |
|                 | Esmaspäev                              | î          |   |
|                 | Kolmapäev                              | 1          |   |
|                 | Laupäev                                | 1          |   |
|                 | Neljapäev                              | 1          |   |
|                 | Pühapäev                               |            |   |
|                 | Reede                                  |            |   |
|                 |                                        |            |   |
|                 |                                        |            |   |
|                 |                                        |            |   |

Järgmiseks lisada õige nädalapäev ja kellajavahemik

| Kasutamise aeg  |                                        |
|-----------------|----------------------------------------|
| saali nimetus   | Budosaal E-R 20€/60min, L-P 15€/60min. |
| nädalapäev      | Esmaspäev                              |
| kellaajavahemik | kell 10 : 00 kuni 11 : 00              |
|                 |                                        |

Seejärel kinnita valik.

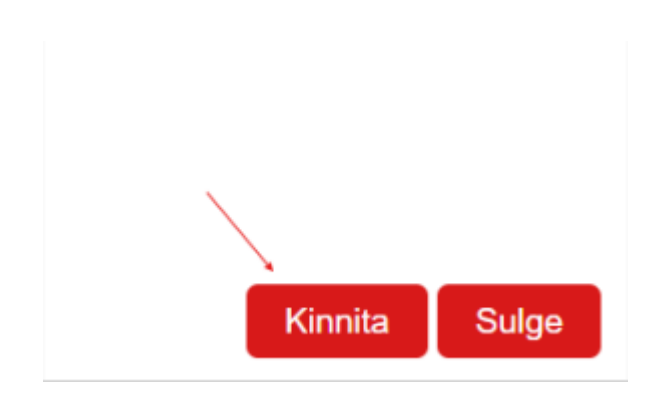

Kui leping sisaldab rohkem kui viite treeningaega, tuleks lisada tunniplaan eraldi dokumendina taotluse juurde.

| saali nimetu | 5                                                                        | nädalapäev              |
|--------------|--------------------------------------------------------------------------|-------------------------|
| Leping iõu   | stub                                                                     |                         |
| Tunniplaan   | 3                                                                        | Vali dokument           |
| Lepingu      | Kui leping sisaldab rohkem kui viit<br>treeningaega, võib treeningplaani | lisada failina.         |
| Allkirjastaj | Fail peab olema kindlas formaadis<br>küsida info@raespordikeskus.ee.     | mida saate<br>Kontrolli |
| E-mail       |                                                                          |                         |
|              |                                                                          |                         |

Järgmiseks lisada lepingu periood (valida saab perioodi september- kuni mai kuupäevi):

| *Leping jõustub | Alates 01.09.2026 x 🗰 kuni 30.09.2026 x 🗰 🛅 |
|-----------------|---------------------------------------------|
|                 | Lisa rida                                   |

Kui kasutaja valib mõne teise kuu (juuni, juuli või augusti), siis salvesta ja jätka vajutamisel rakendub reegel, mis takistab esitamist kui kuupäevad on valed.

| RAE VALD                                      |                           |                                      |                    |
|-----------------------------------------------|---------------------------|--------------------------------------|--------------------|
| • Tagasi                                      | . Toetuse ülevaade 🗸      | 2. Taotluse sisu 🗸                   | 3. Esitamine 🗸     |
| AE SPORDIKE                                   | SKUSE KASUTUSL            | EPING UUS (RAE SP                    | ORDIKESKUS) 2025   |
| 8 Lepinguid on v                              | õimalik sõlmida perioodil | september kuni mai !                 |                    |
| Taotleja andme                                | d                         |                                      |                    |
| Taotluse esitaja                              |                           | Anett Roosi 🗹                        |                    |
| Vali esindaja, ke                             | llega leping sõlmitaks    | se                                   |                    |
| <ul> <li>Eraisik</li> <li>Ettevõte</li> </ul> |                           |                                      |                    |
| Esindaja                                      |                           |                                      |                    |
| Esindaja nimi                                 |                           | lsikukood/Nimi                       | E-post             |
|                                               |                           | 49408200260 Kontrolli<br>Anett Roosi | anett.roosi@rae.ee |

Kui esineb veateade, siis vajutada samm tagasi ning **valida uued kuupäevad lubatud perioodil.** 

Kui valitud aegu on mitmeid, saab taotlusele juurde lisada tunniplaani dokumendi, mille spordikeskuse esindaja lisab lepingu lisaks pärast lepingu vormistamist.

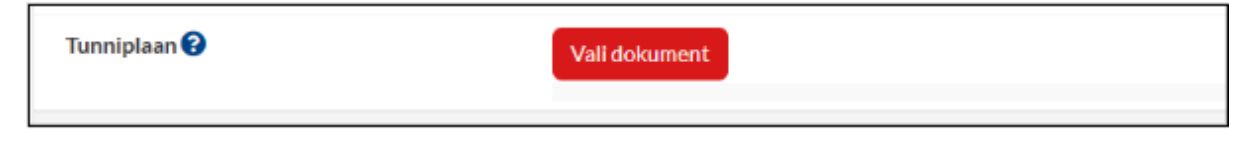

Nüüd märkida taotlusele allkirjastaja andmed.

| Lepingu allkirjastaja                      |           |
|--------------------------------------------|-----------|
| Allkirjastaja                              | Kontrolli |
| E-mail                                     |           |
| *Esitaja e-post                            |           |
| Salvesta ja jäta pooleli Salvesta ja jätka |           |

Kui kõik väljad on täidetud saab vajutada salvesta ja jätka ning kontrollida oma taotlus üle.

| Salvesta ja jäta pooleli | Salvesta ja jätka |
|--------------------------|-------------------|
|                          |                   |

# Kui taotlus on kontrollitud saab selle esitada vajutades "esita"

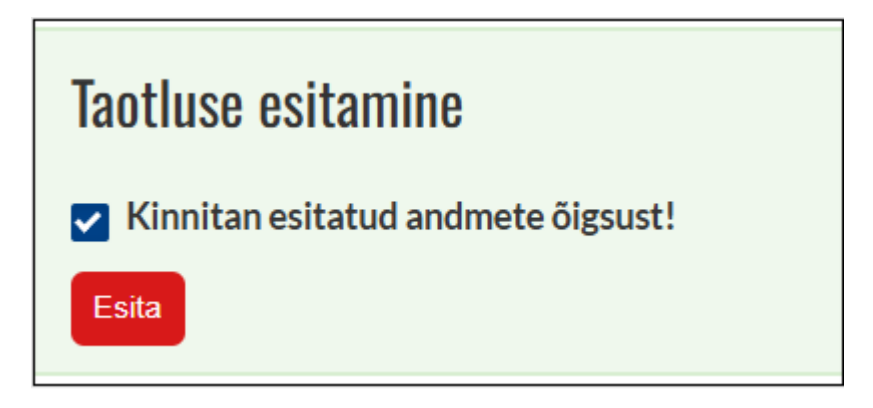

# 1. ALLKIRJASTAMINE

Kui leping on saadetud allkirjastamisele, liigub see esmalt Spordikeskuse direktori SPOKU töölauale. Seejärel liigub leping teisele osapoolele, kes on märgitud taotluses lepingu allkirjastajaks. Selle kohta, et leping ootab allkirja tuleb meiliteavitus! Allkirjastamise ootel olevaid lepinguid saab kontrollida logides SPOKU-sse ning valides vasakult menüüribalt allkirjastamine.

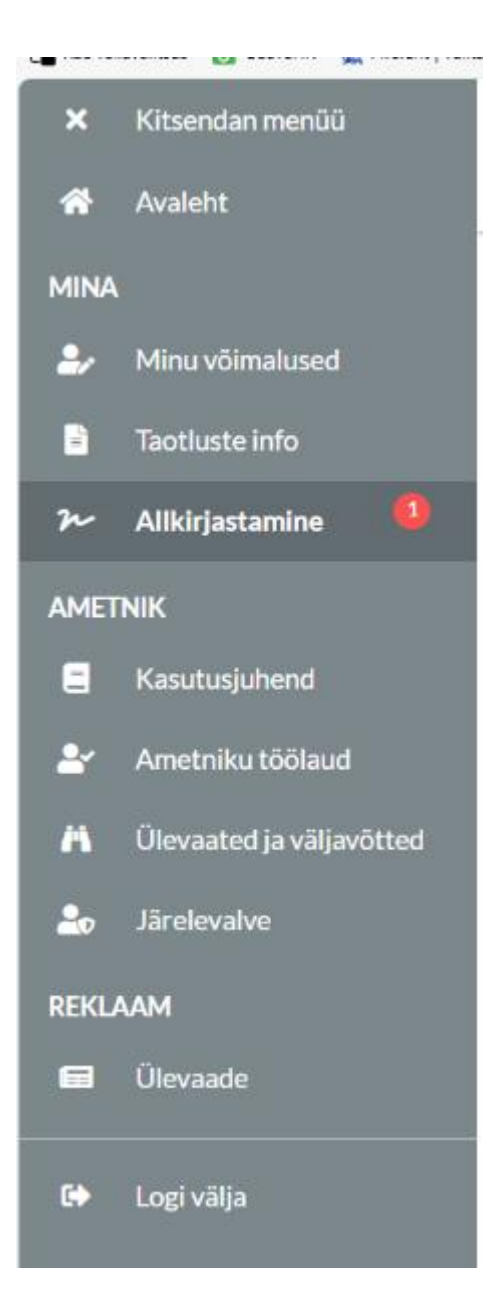

# DOKUMENTIDE ALLKIRJASTAMINE/KINNITAMINE/KOOSKÖLASTAMINE

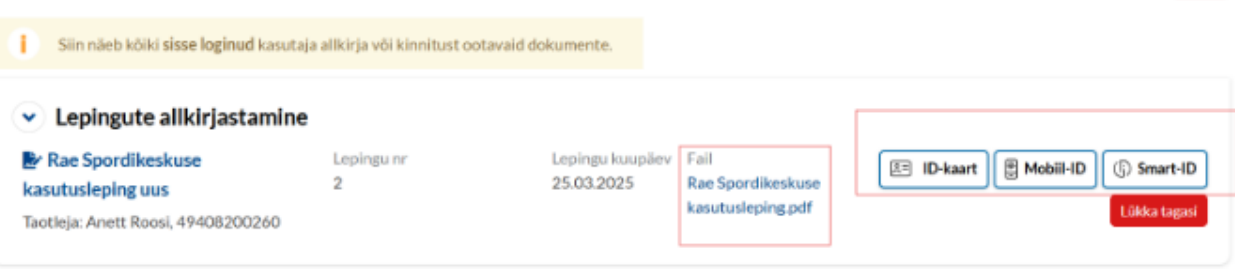

Arhiliv